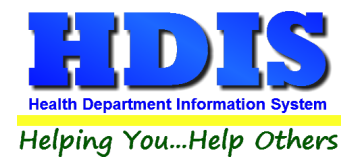

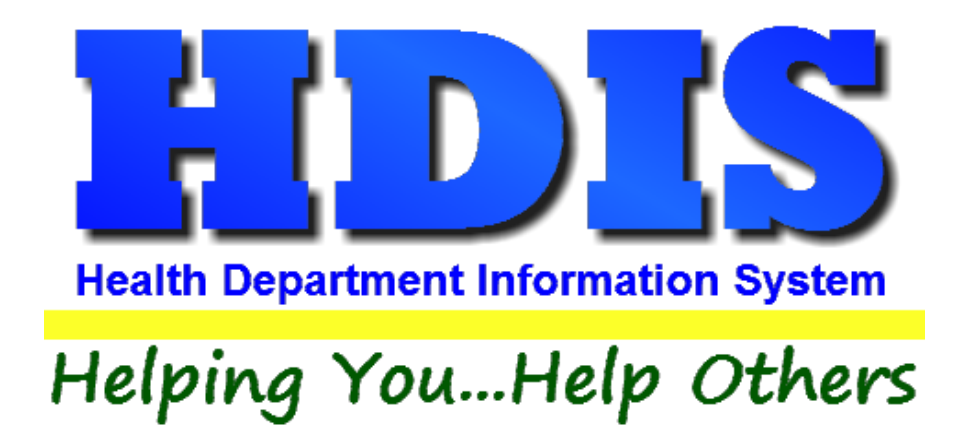

# Environmental Assessment User Manual

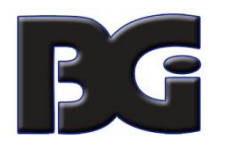

The Baldwin Group, Inc.

7550 Lucerne Drive

Suite 306

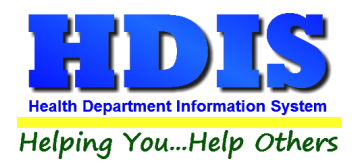

Copyright © 1996 - 2018

The Baldwin Group, Inc.

ALL RIGHTS RESERVED

HDIS are trademarks of The Baldwin Group, Inc.

No part of this publication may be stored in a retrieval system, transmitted, or reproduced in any way, including but not limited to photocopy, photograph, magnetic, or other record, without the prior agreement and written permission of The Baldwin Group, Inc.

Windows<sup>®</sup> and MS-DOS<sup>®</sup> are registered trademarks of Microsoft Corporation.

Other trademarks are owned by their respective companies.

#### Disclaimer

All data examples containing personal names, company names (or companies), vehicle information, or locations that appear in this guide are fictitious in nature and do not refer to, or portray, in name or substance, any actual names, organizations, entities, or institutions. Any resemblance to any real person (living or dead), organization, entity, or institution is purely coincidental.

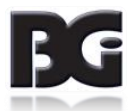

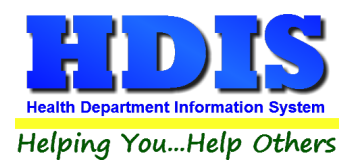

## **Environmental Assessment**

### Navigate to Environmental Assessment through Environmental Health:

#### **Environmental Health > Environmental Assessment**

| Management Services  | Environmental Health                                | Community and Public Health Sen |  |
|----------------------|-----------------------------------------------------|---------------------------------|--|
| AND DESCRIPTION      | Beaches<br><u>B</u> ody Art                         |                                 |  |
| 19 CO 6              |                                                     |                                 |  |
|                      | Daily Work Sheets                                   |                                 |  |
| A 1995               | Environmental Assessment<br><u>F</u> ood Protection |                                 |  |
| A CONTRACTOR OF      |                                                     |                                 |  |
| 1. The second second | M <u>o</u> squito Control                           |                                 |  |
|                      | <u>O</u> pen Burning                                |                                 |  |
|                      | Parks/ <u>C</u> amps                                |                                 |  |
|                      | Payin Reports                                       |                                 |  |
| 1 10 10              | Pl <u>u</u> mbing                                   |                                 |  |
| The statements       | Pool/Spa/Special Use Pool                           |                                 |  |
|                      | Pr <u>i</u> vate Water Systems                      |                                 |  |
| 10.000 + 0           | Public Health Nuisances                             |                                 |  |
|                      | <u>R</u> abies Control                              |                                 |  |
| 57 C                 | Receipts                                            |                                 |  |
| and the second       | S <u>c</u> hool Inspections                         |                                 |  |
| State of Longitude   | Sewage Treatment                                    |                                 |  |
| 14 56 99             | Solid <u>W</u> aste                                 |                                 |  |
|                      |                                                     |                                 |  |
| States and           | City of Lorain - Multi-Dwelling Inspections         |                                 |  |
| States -             | City of Portsmouth                                  | - Rental Dwelling Inspections   |  |
| 10 10 10             | Franklin County - Environmental History             |                                 |  |
| and the state of the | Wood County - Housing Inspections                   |                                 |  |
| 1000                 | Discontinued Modu                                   | les 🕨                           |  |

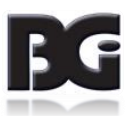

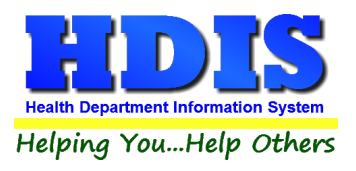

### After selecting Environmental Assessment a window will pop up

This window will allow you to search through all Environmental Health Databases for addresses.

Type in the **address** you want to search and it will show you the database/module it is entered in.

The purpose of the **Environmental Assessment** section is to allow you to do a broad search between all **Environmental Health** modules relating to records.

| Locate Address In All Environmental Databases |                |      |  |  |
|-----------------------------------------------|----------------|------|--|--|
| Address TEST                                  |                | Find |  |  |
| Database                                      | Address        |      |  |  |
| BATHING BEACHES                               | TEST LANE      |      |  |  |
| FSO/RFE                                       | TESTING AVENUE |      |  |  |
| SCHOOLS                                       | TEST           |      |  |  |
|                                               |                |      |  |  |
|                                               |                |      |  |  |
|                                               |                |      |  |  |
|                                               |                |      |  |  |
|                                               |                |      |  |  |
|                                               |                |      |  |  |
|                                               |                |      |  |  |
|                                               |                |      |  |  |
|                                               |                |      |  |  |
|                                               |                |      |  |  |
|                                               |                |      |  |  |
|                                               |                |      |  |  |
|                                               |                |      |  |  |
|                                               |                |      |  |  |
|                                               |                |      |  |  |
|                                               |                |      |  |  |
|                                               |                | ~ ·  |  |  |
|                                               |                |      |  |  |

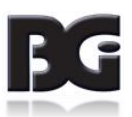